# Security Key Setup

#### Introduction

Some accounts may require additional authentication. Process details on how to set up a security key.

#### Details

- 1. Navigate to https://go.qualfon.com/mfa on your computer's web browser (MS Edge, Chrome, etc).
- 2. Enter your Qualfon email address on the Microsoft login screen. Click on Next.

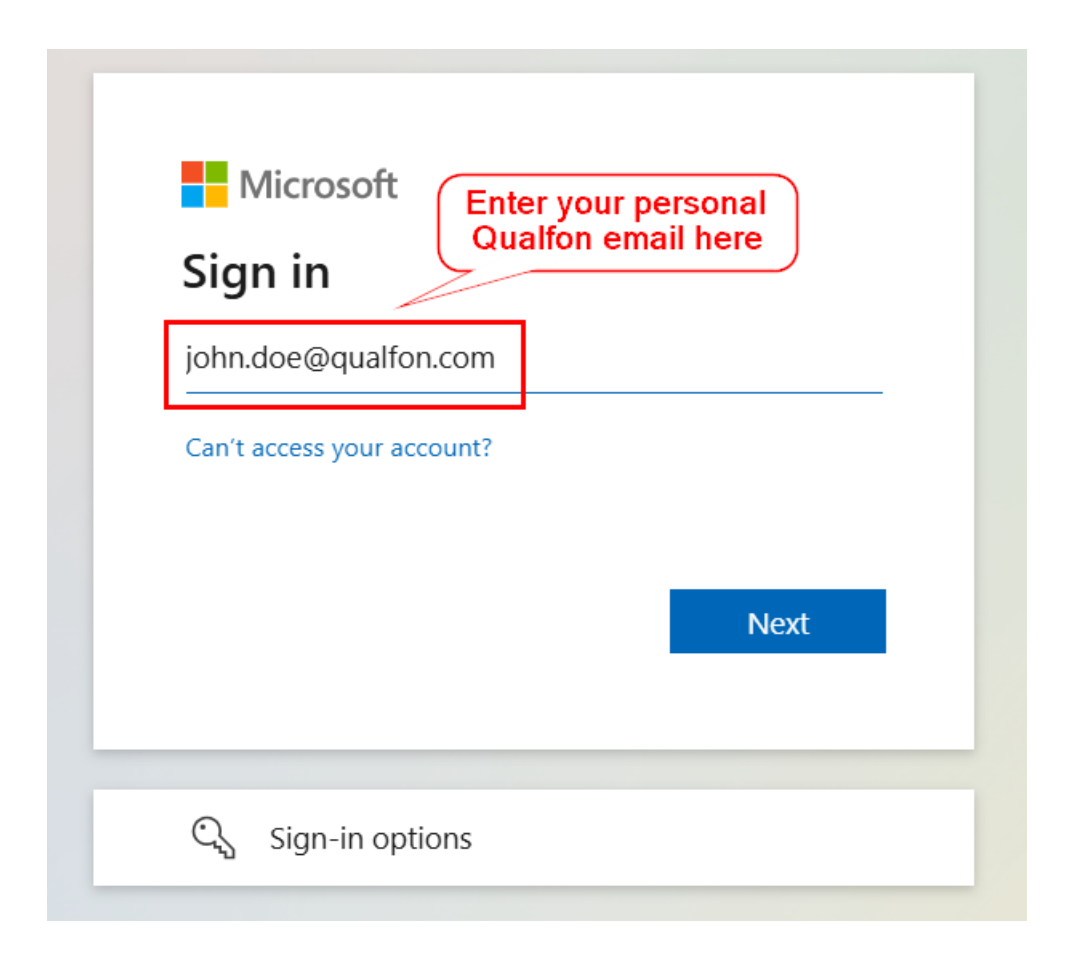

3. Enter your **Password** on the next screen and click **Sign in**.

| Sign in     | Enter y<br>Qualfo | your personal<br>on email here |  |  |
|-------------|-------------------|--------------------------------|--|--|
| john.doe@qu | alfon.com         |                                |  |  |
| Password    |                   |                                |  |  |
| Sign in     |                   |                                |  |  |

4. Under the Security Info screen, click on + Add sign-in method and Security Key. Click Add.

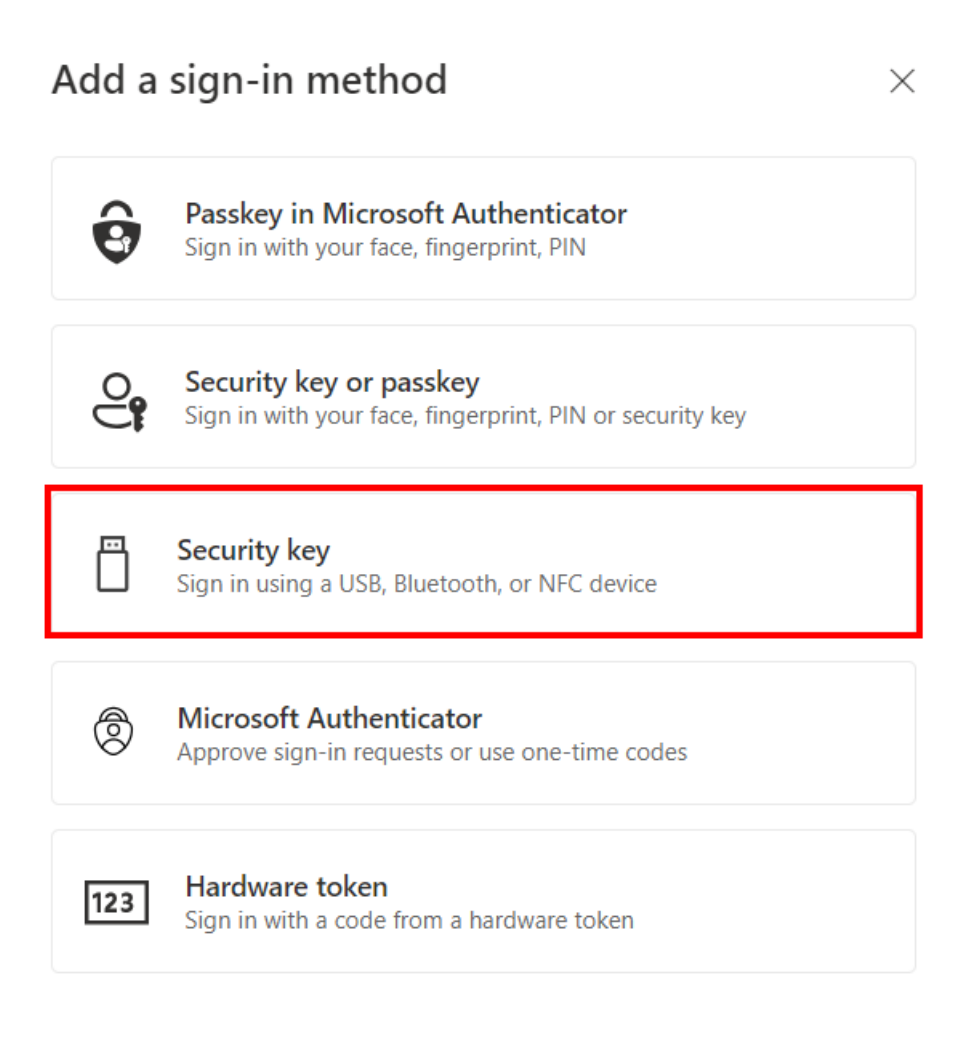

5. Choose the connection type of **USB Device**.

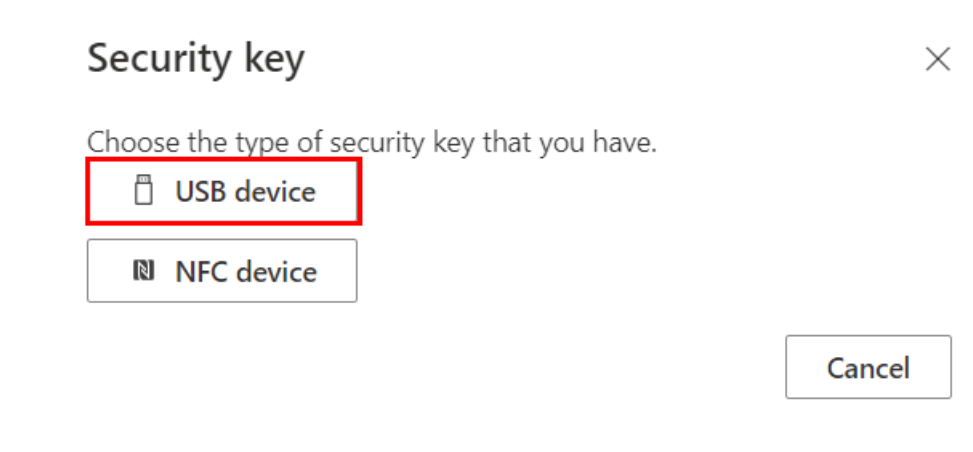

#### 6. Follow the prompts and select **Security Key.**

| Security key                                                                                                    |                                              | $\times$                    |
|----------------------------------------------------------------------------------------------------|----------------------------------------------|-----------------------------|
| Have your key ready.                                                                                                    |                                              |                             |
| When you choose Next, you will be prom<br>key into the USB port. Then, touch the bu<br>security key to finish setting up your dev | npted to plug yo<br>utton or the sen<br>ice. | our security<br>sor on your |
| For more detailed instructions, visit your                                                                                        | key manufactur                               | er's website.               |
|                                                                                                    | Back                                         | Next                        |

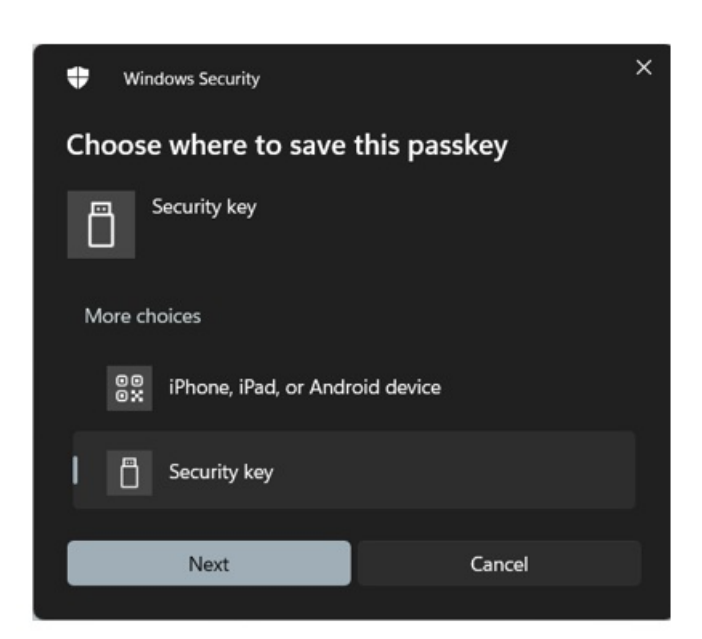

7. Click on OK.

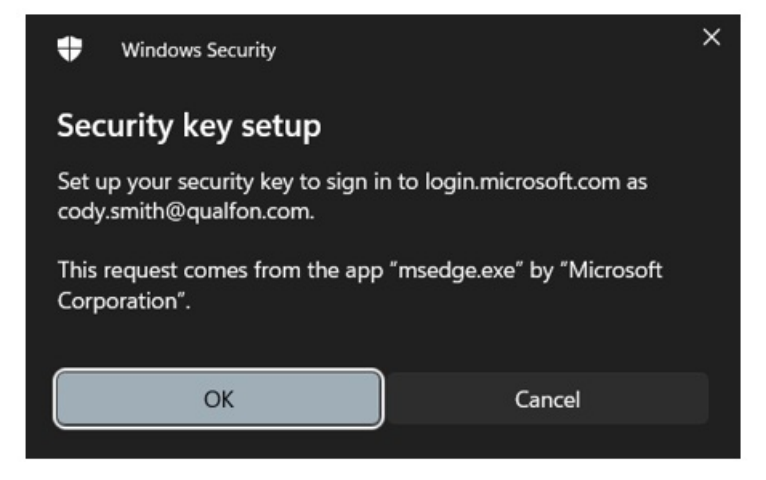

8. Click on **OK** again.

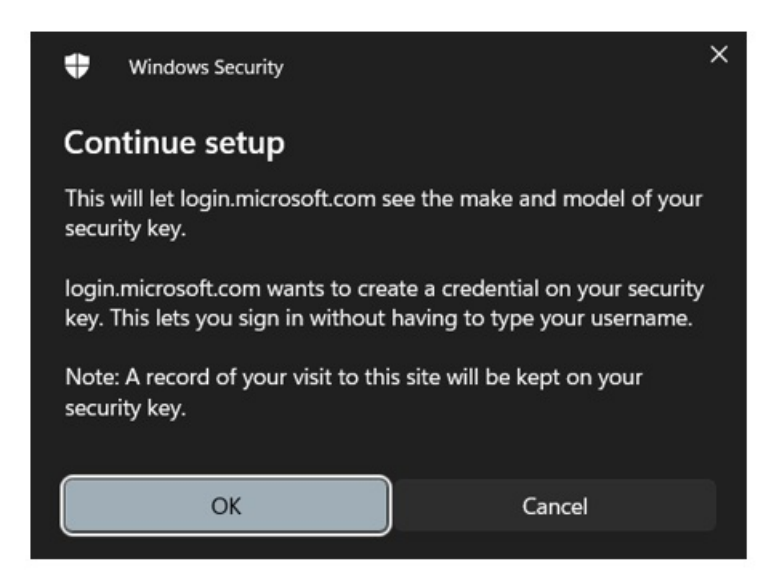

9. Enter a **password** (used every time), then tap the **security key** when prompted. Now your security key is set up for 2 Factor Authentication (2FA).

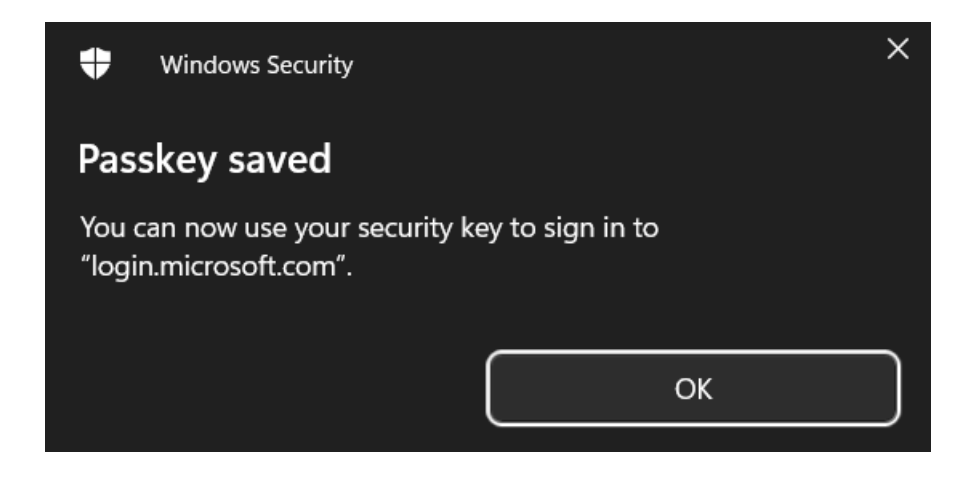

10. Name the device **Fido Key** to complete registration

### Security key

Name your security key. This will help distinguish it from other keys.

| Fido Key |        |      |
|----------|--------|------|
|          | Cancel | Next |

### **Related Articles**

## **Revision History**

Date Created: 12/18/2024 4:42 pm EST Last Modified: 12/18/2024 4:42 pm EST  $\times$